## Complete your Profile

Last Modified on 11/04/2024 9:59 am EST

Teachers and Counselors must create a new Profile at the start of each school year. However, you can update your profile as needed during the school year.

It is a 2-step process to Edit your Profile:

- **Step 1**: This is done at the beginning of the school year, typically in August. This step allows students to invite you to their Common App. This must be completed *before* a student can invite a counselor or teacher to Common App.
- **Step 2**: Once a student has invited you to their Common App, you must complete the second part of the Profile and submit it to Common App. You are now ready to assist students with Forms and Recommendations.
- 1. From the **Postsecondary** menu, select **Common App**.

| Pa | thful |                                                                                               | My Path (                                                                                                    | Career ~ <u>Postsecondary</u> ^ Wo                                         | rk-based Learning v Employability v My Tracker v 🙆 v                                                                                                    |
|----|-------|-----------------------------------------------------------------------------------------------|----------------------------------------------------------------------------------------------------|----------------------------------------------------------------------------|----------------------------------------------------------------------------------------------------|
|    | 0     | Welcome, Eden<br>Keep up the good work!                                                       | School profiles<br>From four-year universities to community<br>colleges, find a variety of options.<br>Postsecondary lessons | Compare<br>Compare your post-secondary options side<br>side.<br>Common App | Scholarship search<br>by Find scholarships to support your post-<br>secondary plans.                                                                                                    |
|    | ***   | Your Assessments<br>Start planning your path with an ass<br>personality, and lifestyle.       | Learn more about topics such as choosing a<br>college or applying for financial aid.                                         | Apply to post-secondary schools through<br>Common App.                     | 1/3 Completed Start Completing Your Plan!                                                                                                    |
|    | Ø     | Your Goals<br>Set and monitor short-term and lon<br>attainable, realistic, and time-boun      | g-term goals that are specific, measurable,<br>d                                                                             | Write Goals                                                                | Stay on the path to achieving your dreams by tracking your progress.  Conservation of the servation of the s |
|    | P     | Postsecondary Plan<br>Choose up to three career interests<br>scholarships to craft your plan. | , three postsecondary education options, and three                                                                           | Create plan                                                                | set long-term and isnot-term goal to complete this task. Postsecondary Plan Complete all three elements of the Postsecondary plan to complete this task.                                                                                                    |

2. Select Begin Profile or Edit User Profile if you have already started your profile.

| Pathful | Dashboard Career v Postsecondary v Work-based Learning v Employability v My Tracker v My Data v 🕘 v                                             |
|---------|----------------------------------------------------------------------------------------------------|
| Common  | App<br>pare Scholarship search Postsecondary lessons Common App                                                                                 |
|         | School Profile Edit School Profile                                                                                                    |
|         | Begin your Common App profile<br>Before students can find you to request a recommendation, you must complete step 1 of your Common App profile. |
|         | My assigned applicants<br>You have no assigned applicants. You will see them here when you are invited.                                         |
|         | Your account is not yet connected Powered by: common cop                                                                                        |

- 3. Complete all of the required fields.
- 4. Select Submit.

| Pathful                                                | Dashboard Career -> Postsecondary -> Work-based Learning -> Employability -> My Tracker -> My I | Data 🗸 🙆 ~ |
|--------------------------------------------------------|-------------------------------------------------------------------------------------------------|------------|
| Common App<br>School Profiles Compare Scholarship sear | rch Postsecondary lessons Common App                                                            |            |
| School Profile                                         | Edit School Profile                                                                             |            |
| My Common<br>staff type: *<br>Teacher                  | App Profile                                                                                     |            |
| Counselor<br>First Name: *<br>Last Name: *             | Noa<br>Castilio                                                                                 |            |
| Email: *                                               | noahc@path/ul.com Save Cancel                                                                   |            |
| My assigned (<br>You have no assigned                  | applicants<br>ed applicants. You will see them here when you are invited.                       |            |
| Your account is not                                    | yet connected Powered by: Common C                                                              |            |

5. Your Dashboard now says, "Waiting for student invitation."

- a. After a student has invited you to be the counselor or teacher recommender in Common App, you can complete step 2 of your profile.
- 6. To complete step 2 of your profile, select **Edit Profile** on your Dashboard.

| Pathful                                                     | Dashboard Career v Postsecondary v Work-based Learn                                                  | ning 🗸 Employability 🗸 My Tracker 🗸 My Data 🗸 🕘 🧹 |
|-------------------------------------------------------------|----------------------------------------------------------------------------------------------------|---------------------------------------------------|
| Common App<br>School Profiles Compare Scholarship search Po | ostsecondary lessons Common App                                                                      |                                                   |
| School Profile                                              | Edit School Profile                                                                                  |                                                   |
| Waiting for student<br>Step 1 of your profile is comp       | t invitation<br>plete. Once you receive an invitation from a student, return to this page to complet | te step 2.                                        |
| My assigned applic<br>You have no assigned applic           | Cants<br>cants. You will see them here when you are invited.                                         |                                                   |
| Your account is not yet conn                                | nected                                                                                               | Powered by: common                                |

- 7. Complete all required fields, the Transcript Affirmation, and the Communication section.
- 8. Select Submit.

| Tagabar                                    |                                                                                                    |
|--------------------------------------------|----------------------------------------------------------------------------------------------------|
|                                            |                                                                                                    |
| Counselor                                  |                                                                                                    |
| fitle: *                                   | Мх.                                                                                                    |
| irst Name: *                               | Charlie                                                                                                    |
| Aiddle Initial:                            |                                                                                                    |
| ast Name: *                                | Counselor                                                                                                    |
| Position: *                                | School Counselor                                                                                                    |
| State:                                     | ·                                                                                                    |
| lip Code:                                  |                                                                                                    |
| imail: *                                   | CharlieCounselor@pathful.co                                                                                                    |
| Phone Number: *<br>Format: +1.XXX-XXX-XXXX | +1.828-697-4733                                                                                                    |
| ax Number:<br>format: +1.XXX-XXX-XXXX      |                                                                                                    |
| Franscript Affirmation *                   | By checking this box, I certify that I will upload a PDF of each student's transcript for transmission with the School Report.<br>(Parchment users should also check this box.) I understand that Common App member institutions do not want to receive the<br>School Report transmitted online if the transcript will be mailed. I also understand that if I fail to send the transcript online with<br>the School Report this may cause confusion and processing delays, resulting in an late application decision for the applicant. |
| Communication *                            | I understand that the Common Application organization may need to periodically contact me regarding updates to the<br>online school forms system. I agree to receive such communications at the email address I have provided above.                                                                                                    |
|                                            | Submit Cancel                                                                                                    |

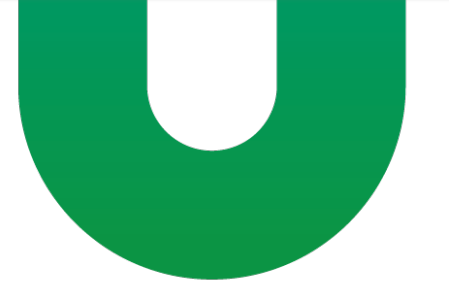